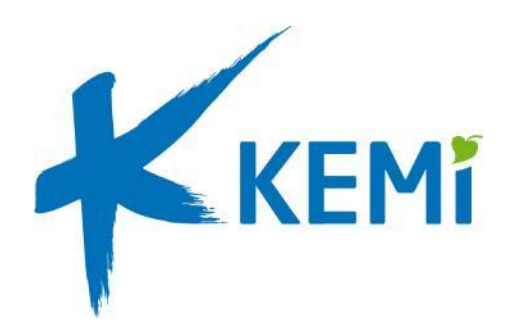

# Näin liityt Teams-tapahtumaan

Ohjeet Teams-kokoukseen liittymiseen tietokoneella tai mobiililaitteella

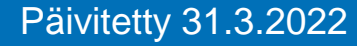

#### Liittyminen Teams-tapahtumaan

Kun sinut on kutsuttu Teams-tapahtumaan, saat siitä yleensä sähköpostikutsun, joka sisältää liittymislinkin. Linkki löytyy viestin alaosasta.

Kutsun sisältö voi näyttää hieman eriltä, riippuen käyttämästäsi sähköpostipalvelusta tai –ohjelmasta. Esimerkkikuva Gmail-palvelusta.

Voit saada linkin myös muuta kautta, esimerkiksi suoraan verkkosivuilta.

Esimerkkikuva Kemin kaupungin tapahtumakalenterista.

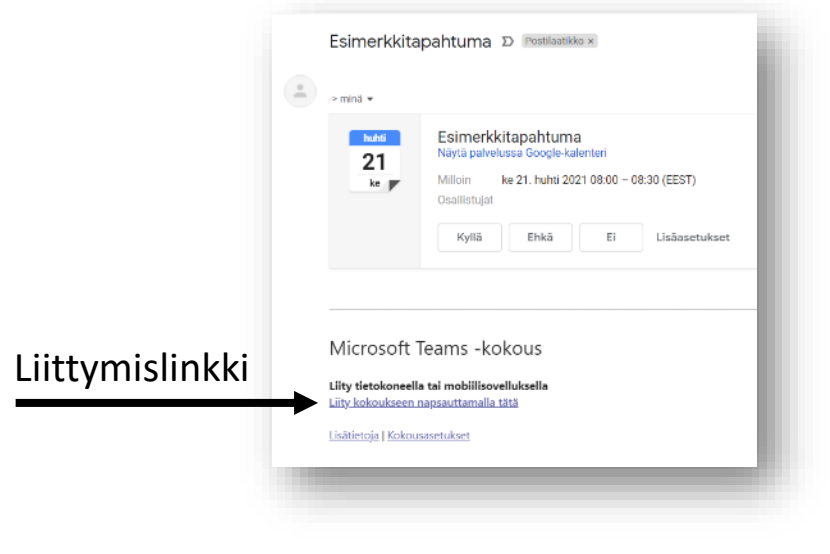

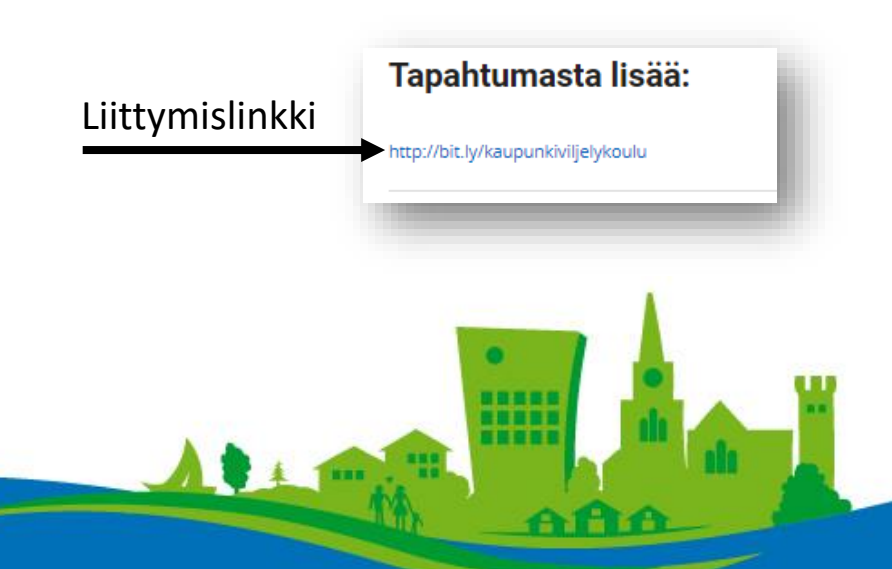

## Liittyminen tietokoneella

Liity kokoukseen avaamalla liittymislinkki.

Helpoin tapa liittyä tietokoneella on käyttää Teamsin selainversioita, jolloin erillisen sovelluksen asennusta ei tarvita. Pelkkä liittymislinkin avaaminen riittää.

Kun avaat liittymislinkin, selain voi näyttää ylemmän kuvan mukaisen ilmoituksen. Valitse "Peruuta" ja valitse "Liity käyttämällä tätä selainta"

Mikäli liityt tapahtumaan mobiililaitteella, tulee sinun asentaa <u>Teamsin mobiilisovellus</u> puhelimesi sovelluskaupasta. <u>Ohjeet</u> <u>mobiilisovelluksella liittymiseen sivulta 7 alkaen</u>.

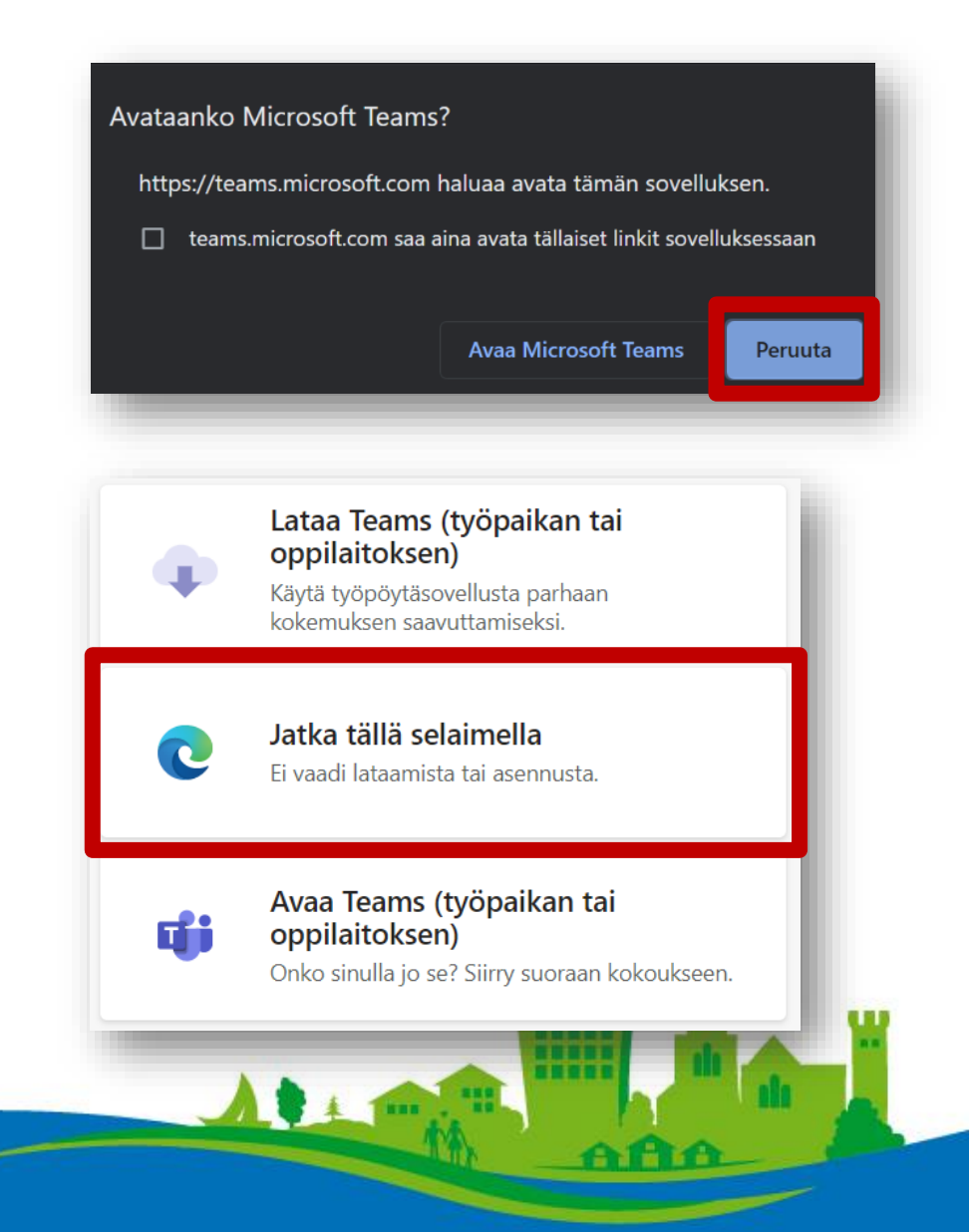

## Liittyminen tietokoneella

Selain voi kysyä sinulta, sallitaanko selaimen käyttää tietokoneesi mikrofonia ja kameraa. Käyttö on sallittava, jos haluat puhua tapahtumassa.

Kirjoita nimesi, joka näkyy muille osallistujille tapahtuman aikana ja klikkaa "Liity nyt".

Hyvä tapa on myös liittymisen yhteydessä mykistää mikrofoni ja kytkeä kamera pois käytöstä. Voit ottaa ne myöhemmin käyttöön tarvittaessa.

> 2. Mykistä mikrofoni ja poista kamera käytöstä

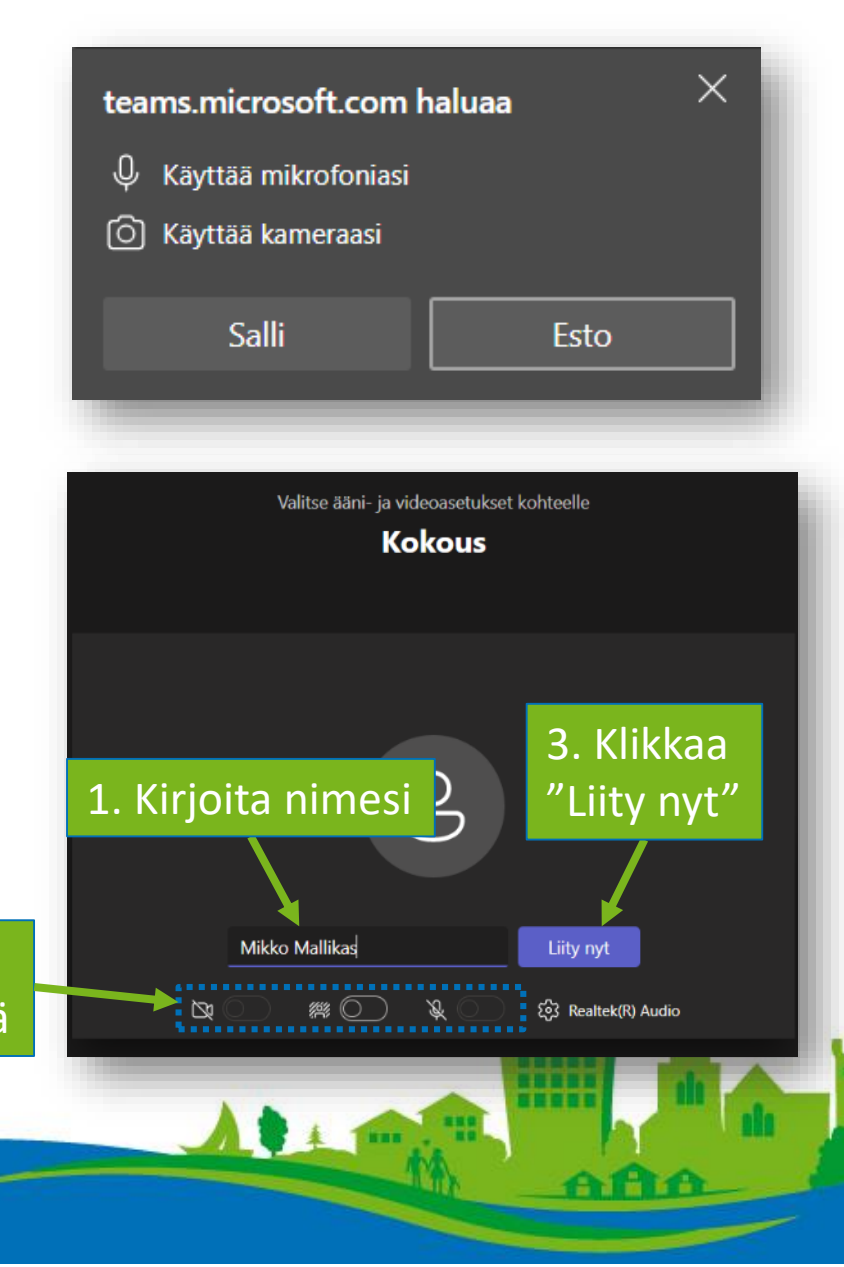

#### Liittyminen Teams-tapahtumaan

Jos päädyt odotustilaan, odota, että kokouksen järjestäjä päästää sinut sisälle kokoushuoneeseen.

| 0                           |  |
|-----------------------------|--|
| 🔯 💽 🔌 💽 🐯 Realtek(R) Audio  |  |
| کی 💽 کی دی Realtek(R) Audio |  |

## Tapahtuman toiminnot

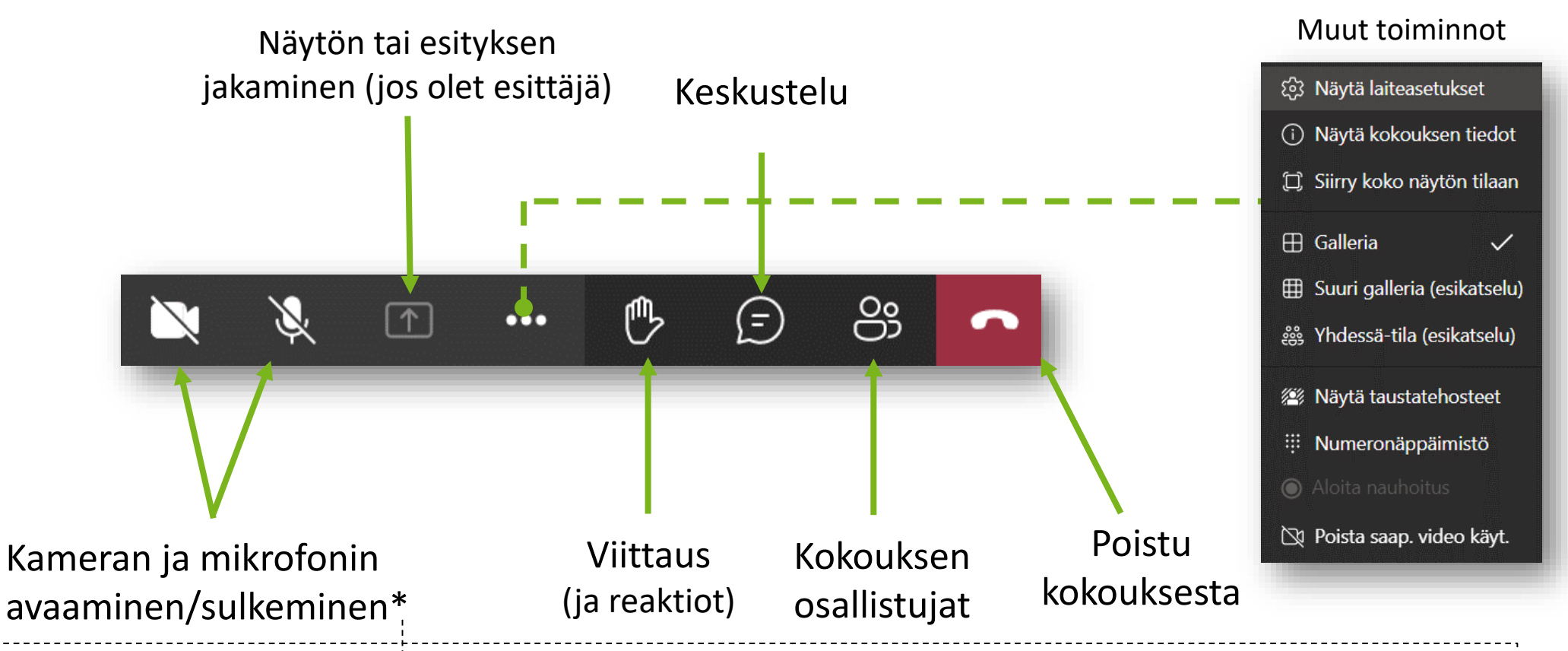

\*Jos mikrofonin tai kameran kuvake on harmaana tai sitä ei näy, et voi poistaa mykistystä tai ottaa kameraa käyttöön. Pyydä puheenvuoroa nostamalla kätesi, jonka jälkeen sinulle voidaan antaa mahdollisuus poistaa mykistys.

### Liittyminen mobiililaitteella

Mikäli liityt tapahtumaan mobiililaitteella (matkapuhelin tai tabletti), tulee sinun asentaa <u>Teamsin mobiilisovellus</u> sovelluskaupasta ennen liittymislinkin avaamista.

Kun avaat liittymislinkin, mobiililaite kysyy avataanko linkki käyttämällä Teams-sovellusta. Avaa sovellus ja napauta "Liity kokoukseen".

Kirjoita nimesi ja napauta "Liity kokoukseen".

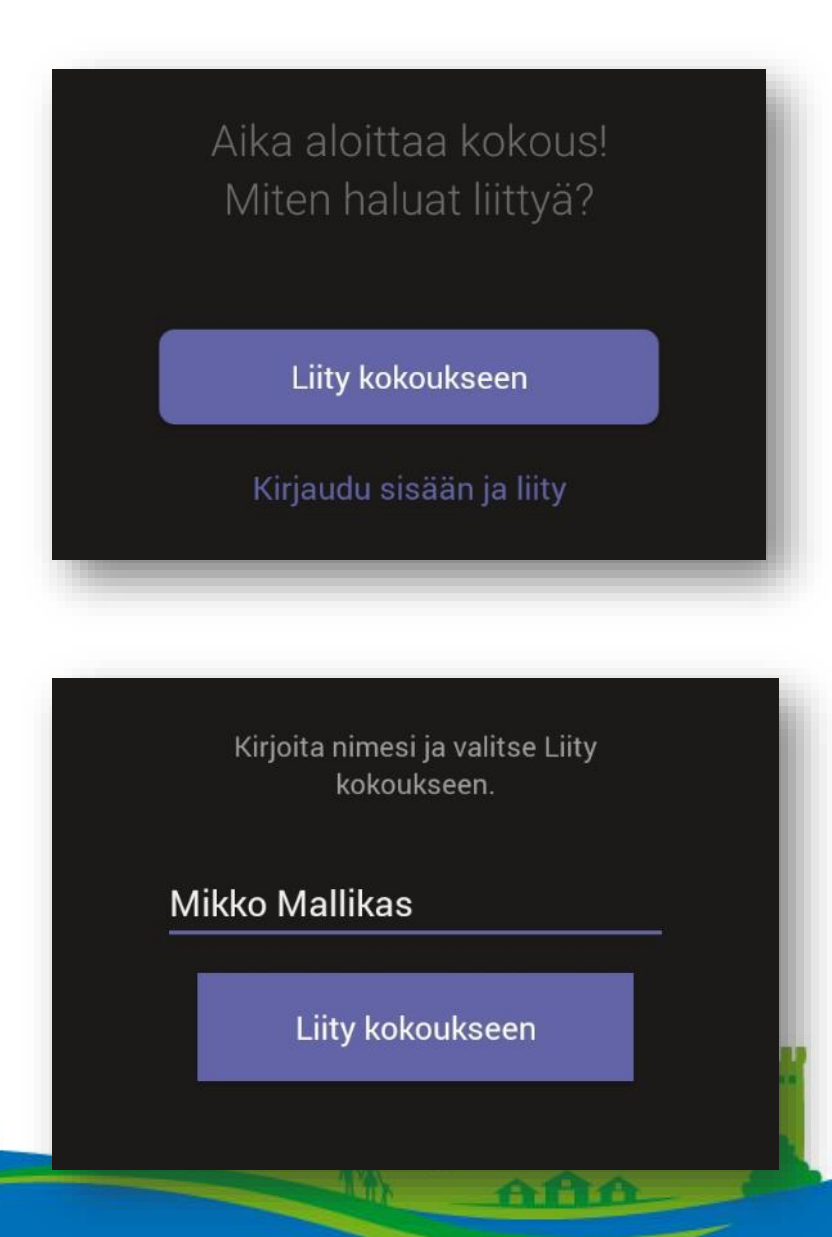

## Mobiilisovelluksen toiminnot

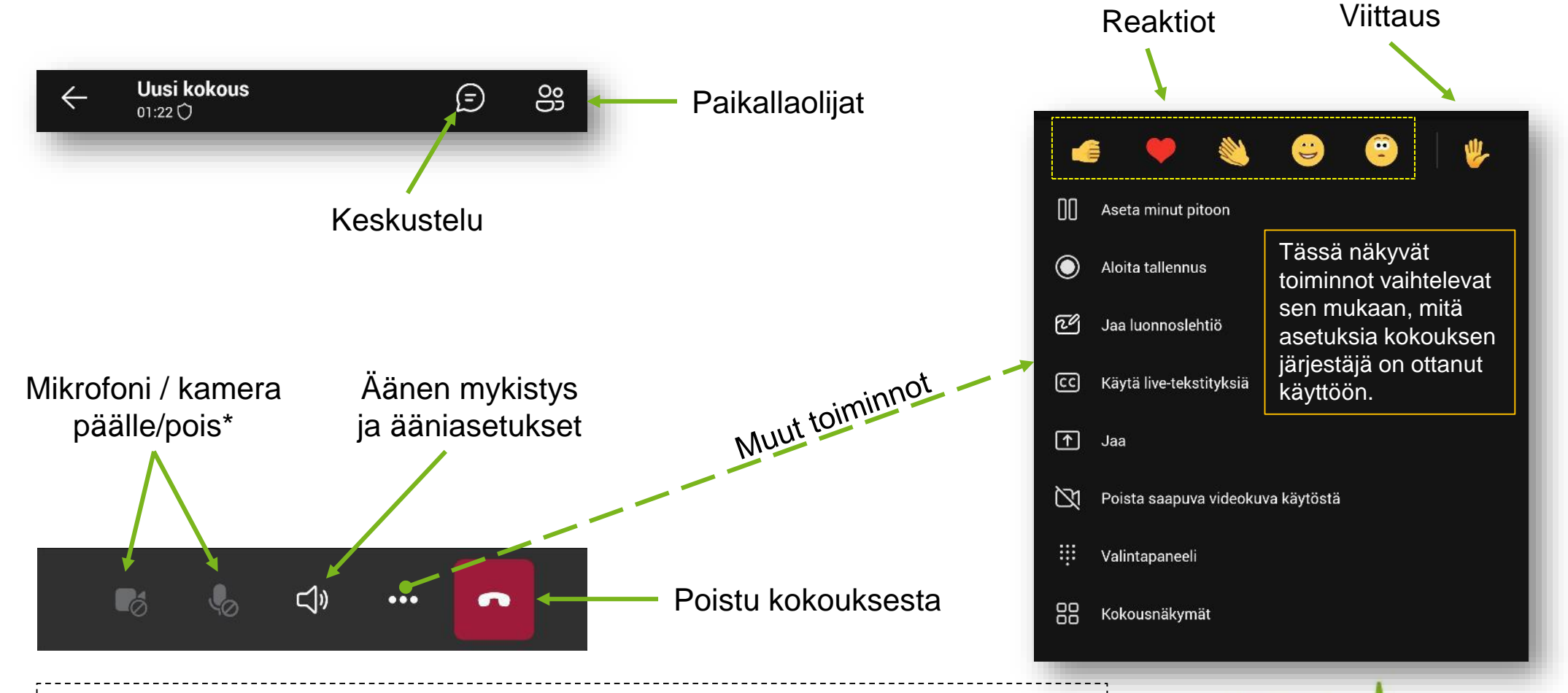

\*Jos mikrofonikuvake on harmaana, et voi poistaa mykistystä. Pyydä puheenvuoroa viittaamalla, jonka jälkeen sinulle voidaan antaa mahdollisuus poistaa mykistys.